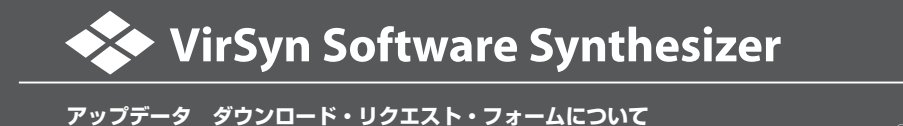

**CRジアTON** © クリプトン・フューチャー・メディア株式会社

本ガイドは VirSyn TERA / CUBE ユーザー様を対象としたバージョン・アップデータの請求方法について記述したものです。

本書に記載の内容は2004年3月現在の情報を元に作成しております。本書に記載の内容は予告なく変更する場合がございますのでご了承下さい。 最新情報は http://www.crypton.co.jp/virsyn/ にてご確認下さい。

TERA / CUBE のアップデータをダウンロードするには E-Mail の送受信が可能であり、E-Mail アドレスを所有している必要 がございます。 これらの環境をお持ちで無い場合は、弊社サポート係りまでお問い合わせ下さい。

## アップデータの請求方法

1. VirSyn 製品 web サイト(http://www.crypton.co.jp/virsyn/)内のアップデート・ページより、ダウンロード・リクエ スト・フォームへ接続します。

2. ご登録ユーザー名、ライセンスナンバー等、必要事項を記入します。 下図の記入例をご参考下さい。

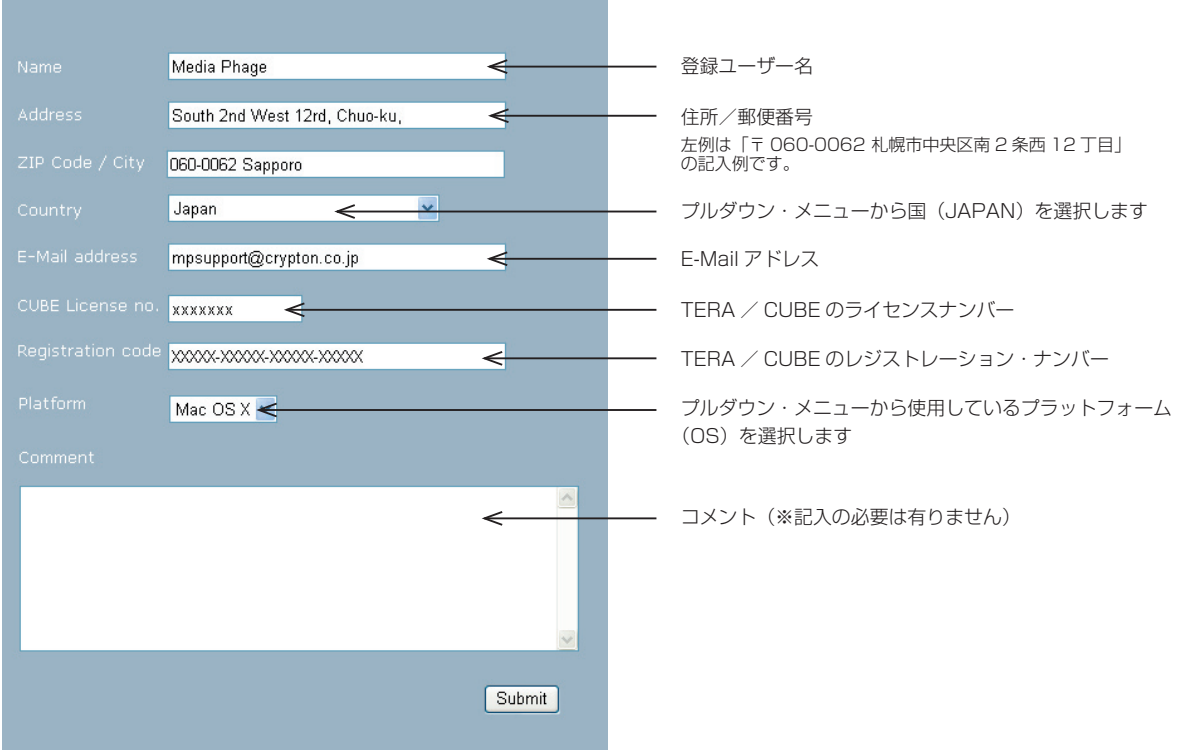

記入例:

3. 記入内容に間違いが無い事を確認した後、画面右下の "Submit" ボタンをクリックし、VirSyn 社へ E-Mail を送信します。

4. 以上でダウンロード・リクエストは完了です。 VirSyn 社より E-Mail での返信がございますので、手順に従ってダウンロード、インストールを行って下さい。

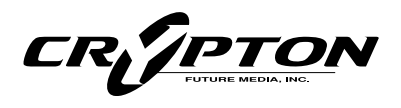

 国内発売元:
 ワリプトン・フュージャー・メディア株式会社
 メディア・ファージ事業部

 〒060-0062
 札幌市中央区南2条西12丁目エクセルシアビル5F
 Fax:(011)222-0707

 ホームページ:
 http://www.crypton.co.jp/
 e-mail: mpsales@crypton.co.jp